## 成果公開無償利用事業に採択された課題の利用は、

他の通常利用と同様にWEB申し込みで受け付けます(先着順です)。

WEB申し込みのポイント

- 申込みには<mark>ユーザ登録</mark>が必ず必要です。事前に登録をお願いします。
- 申込みにはビームラインごとの実験条件・持ち込み試料のファイルを 作成しPDFに変換してアップロードしてください。
- 実験に参加する来所者は、<u>利用承認書発行後</u>に利用確認画面で登録します。登録までに来所者全員ユーザ登録が必要です。利用確認の締め切りは利用日の10日前です。
- 申込みは一件ずつ一時保存が可能です。事前に必要事項の入力、ファ イル(PDF)のアップロードをおこない漏れがないか確認できます。
- 受付時間になりましたら申込みが可能になります。申込みのボタンが 現れない場合は、画面を更新して申込み手続きをおこなってください。

WEB申し込みでは、「実験条件ファイル」および「SDSファイル」を
 アップロードする形で提出します。

- 実験条件ファイルは、ビームラインごとに異なります。
   AichiSRのホームページからダウンロードして作成してください。
- 事前に、ビームラインごとの実験条件ファイル、持ち込み試料に 関するSDSファイルを <u>PDFファイルに変換</u>し準備をお願いします。

※利用申込のアップロードは PDFファイルのみ 対応可

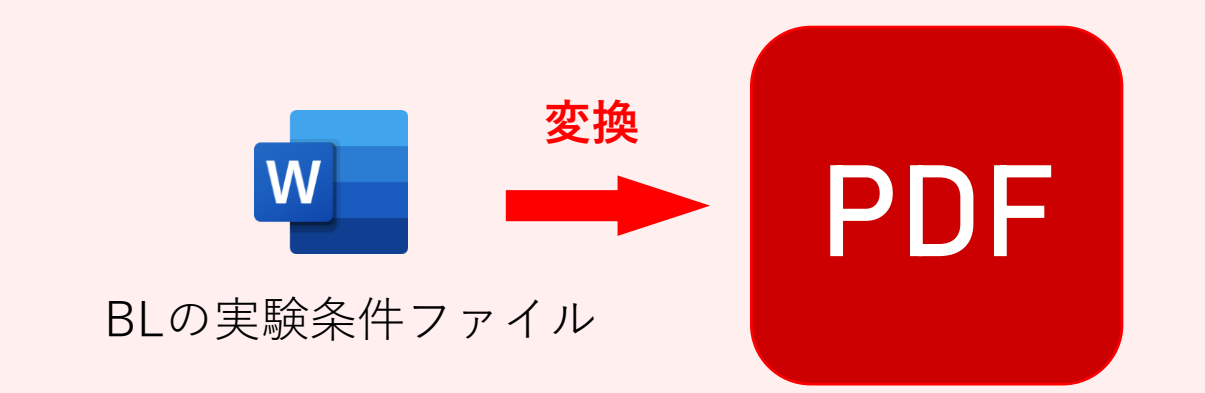

## ログインすると、マイページが表示されます。

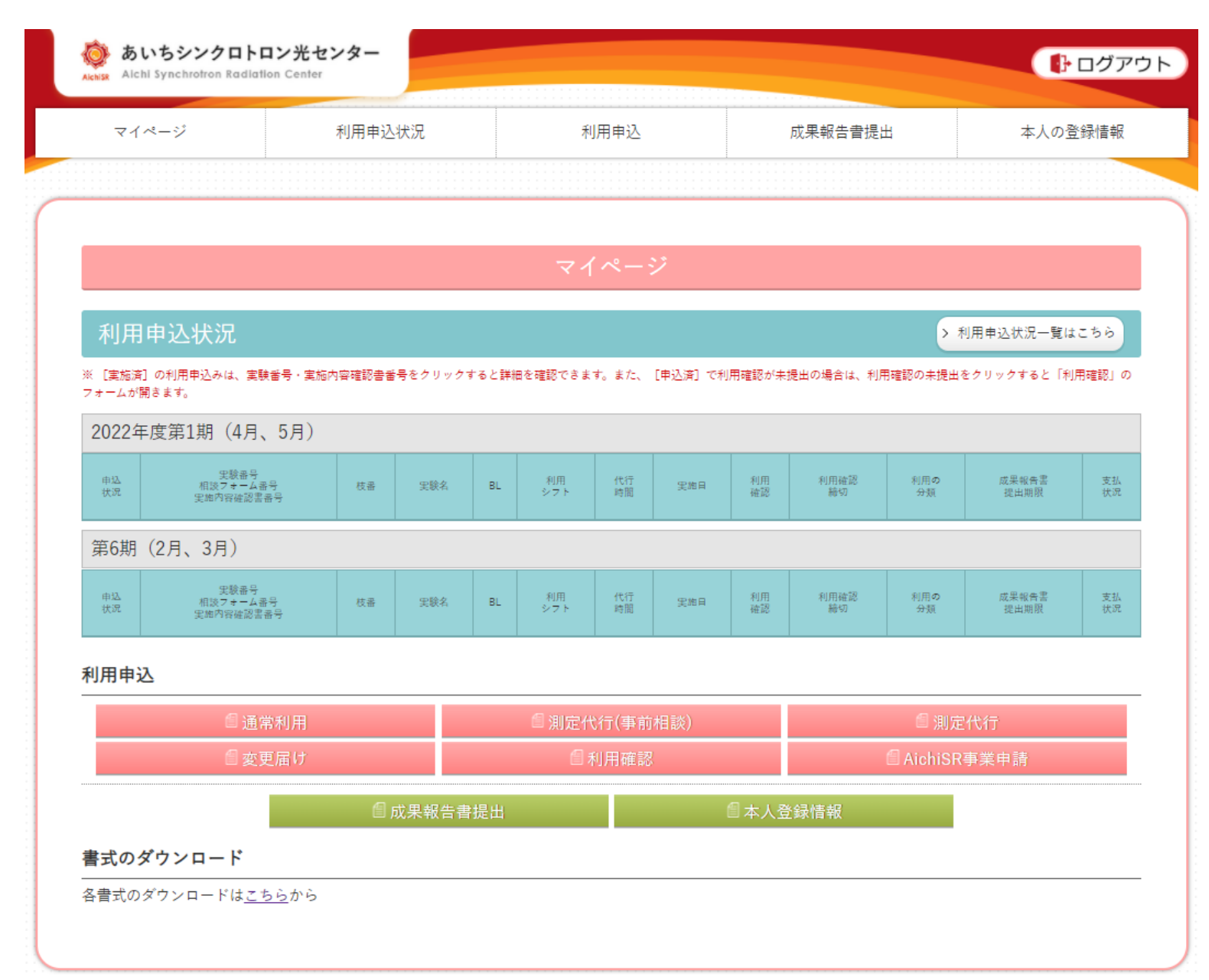

# 成果公開無償利用事業で採択された課題を実施する場合、 上部タブの「利用申込」をクリックし【通常利用】選択してください。

| マイページ                         | 利用申込状況                                        | 利用申込                            | 成果報告      | i書提出       | 本人の登録情報    |
|-------------------------------|-----------------------------------------------|---------------------------------|-----------|------------|------------|
|                               |                                               | 通常利用                            |           |            |            |
|                               |                                               | 測定代行(事前相談)                      |           |            |            |
|                               |                                               | 測定代行                            |           |            |            |
| 利用申込状況                        |                                               | 変更届け                            |           |            |            |
|                               |                                               | 利用確認                            |           | > 利用中込状    | 「流一覧はこちら   |
| ※ [実施済]の利用申込る<br>は、利用確認の未提出をグ | みは、実験番号・実施内容確認<br>クリックすると「利用確認」の <sup>、</sup> | 書<br><sup>7</sup> オ AichiSR事業申請 | できます。また、  | [申込済] で利用研 | 寉認が未提出の場合  |
| 2022年度第1期                     | (4月、5月)                                       | 書式のダウンロード                       |           |            |            |
| 申込 実験番号                       | -<br>                                         | 利用                              | 代行 史东日 利用 | 利用確認 利用の   | ) 成果報告書 支払 |

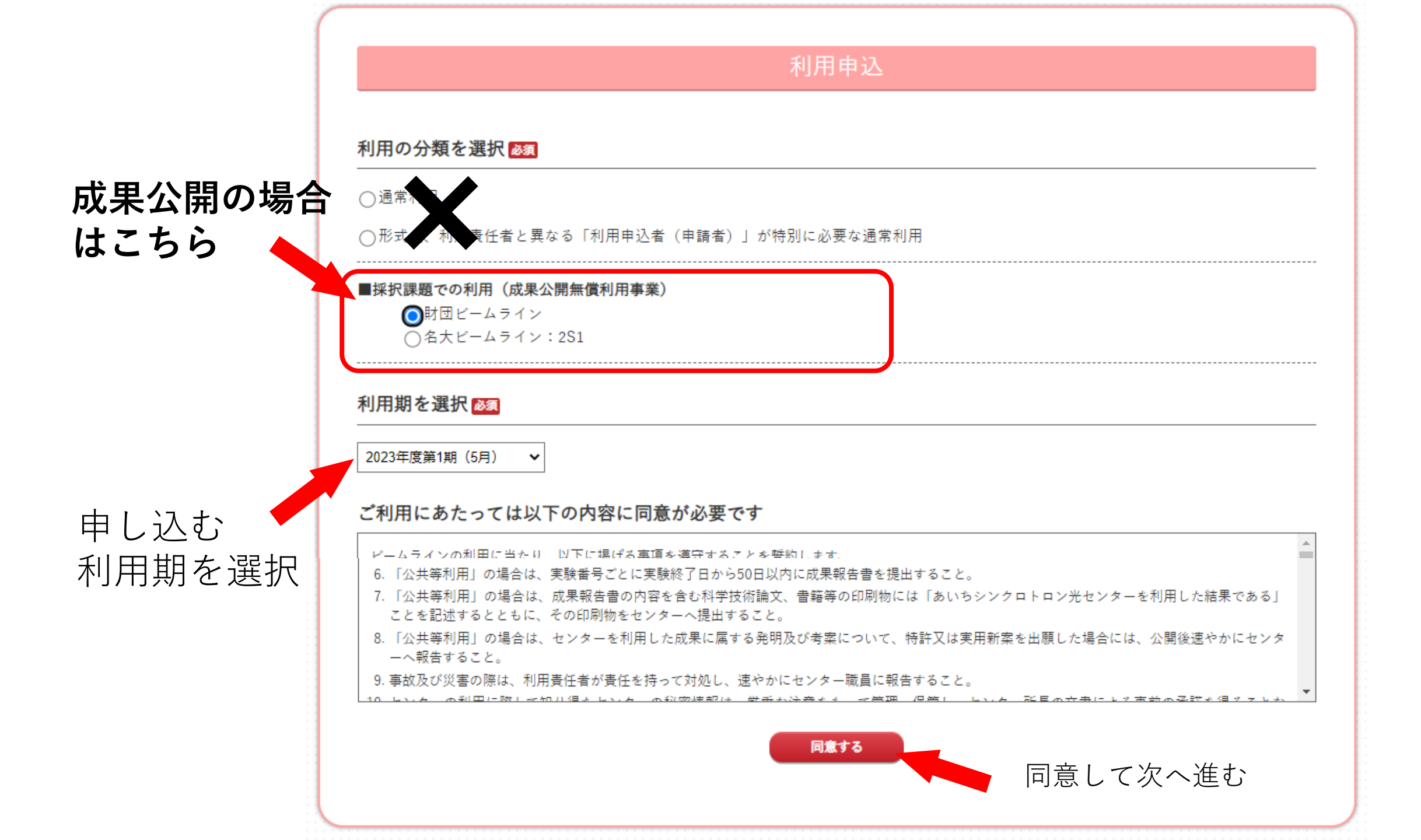

## <u>成果公開無償利用事業に採択された利用課題の</u>

利用申込の際は、利用するBLによってそれぞれ選択してください。

## ●財団ビームライン

(1N2, 5S1, 5S2, 6N1, 7U, 8S1, 8S2, 8S3, 11S2)

### 利用の分類

## ●**名大ビームライン**(名古屋大学BL2S1)

○通常利用

○形式上、利用責任者と異なる「利用申込者(申請者)」が特別に必要な通常利用

■採択課題での利用(成果公開無償利用事業)

~

●財団ビームライン ○名大ビームライン:2S1

利用期を選択 🜌

2023年度第1期(5月)

# 財団BL(1N2, 5S1, 5S2, 6N1, 7U, 8S1, 8S2, 8S3, 11S2) を選択した場合

札用甲込みフォーム

フォームの内容は一時保管することができます。その場合、「実験名」の項目が必須となっております。必ずご入力ください。

| 利用申込者兼利用責任者 | ●氏名 [変更不可]<br>瀬戸愛太                                                                               |                            |            |  |  |
|-------------|--------------------------------------------------------------------------------------------------|----------------------------|------------|--|--|
|             | )が 氏名の変更は事務局まで直接ご連絡をお願いいたします                                                                     |                            | 心須車頂をオペア記載 |  |  |
|             | ●所属機関                                                                                            | 少                          | 次手項で9、C 山東 |  |  |
|             | 国立大学法人東海国立大学機構名古屋大学                                                                              |                            | てください。     |  |  |
|             | ●住所                                                                                              |                            |            |  |  |
|             | 愛知県瀬戸市南山口町250番3                                                                                  |                            |            |  |  |
|             | •TEL •E-mail                                                                                     |                            |            |  |  |
|             | 0561768330 setoaita@nt                                                                           | nagoya-u.ac.jp             |            |  |  |
|             | 記入例:sichisr@                                                                                     | sample.com ※半角でご入力ください     |            |  |  |
| 利用区分 ळ須     | ○一般利用 ○中小企業利用 ○公共等利用 ●成果公開                                                                       | 課題                         |            |  |  |
| 実験名 💩       | <b>申請した</b>                                                                                      | :「利用課題名                    | 」を記載し      |  |  |
| 利用分野 🜌      | <ul> <li>●素材 (金属・高分子)</li> <li>○環境・エ</li> <li>てくださ</li> </ul>                                    | い。                         |            |  |  |
| 利用BL必須      | ●BL5S1 ○BL11S2 ○BL5S1もしくはBL11S2                                                                  |                            |            |  |  |
|             | <ul> <li>○BL2S2 ○BL2S1 ○BL2S1(名古座大子ビームライン)</li> <li>○BL2S3(企業専用ビームライン) ○BL11S3(企業専用ビー</li> </ul> | ●BL852(愛知県ヒームライン)<br>ムライン) |            |  |  |
| 利用希望シフト 🌌   | 2 シフト                                                                                            |                            |            |  |  |
|             |                                                                                                  |                            |            |  |  |
|             |                                                                                                  |                            |            |  |  |

| 利用 | 希望 | 日程 |  |
|----|----|----|--|
|----|----|----|--|

●第1希望

2022年5月下旬 □第1シフト □第2シフト □どちらでも

### ●第2希望

-選択してください- ▼ □第1シフト □第2シフト □どちらでも

### ●第3希望

-選択してください- ✔ □第1シフト □第2シフト □どちらでも

#### ●日程調整に関するご希望

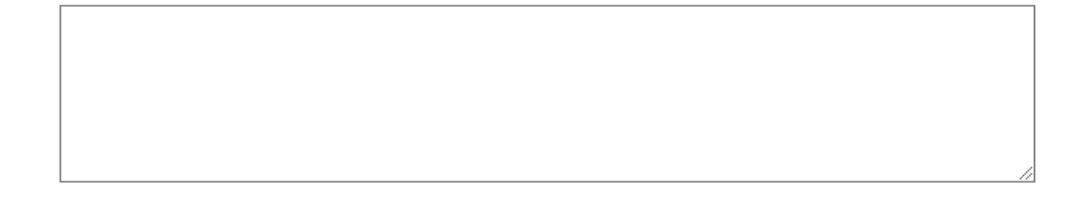

| 利用不可日            | ●指定なし ○指定あり                                                                |                           |
|------------------|----------------------------------------------------------------------------|---------------------------|
| 利用日が<br>決定している場合 | 定期利用申込期間での申し込みの場合は記載不要です<br>随時利用申込で事前に仮押さえした日にちをお書き<br>記入例:2021年8月15日第1シフト | < デフォルトで財団の情報を入力してお       |
| 請求先 ळ須           | 公益財団法人科学技術交流財団                                                             | りますが、利用料は発生しません。必         |
| 請求書送付先 🜌         | ●郵便番号<br>4890965<br>記入例:1231234 ※ハイフン"-"を入れずにご入力ください                       | 須項目になっていますので、 <u>消さずに</u> |
|                  | ●住所<br>愛知県瀬戸市南山口町250番3                                                     | そのまま申し込みください。             |
|                  | ●所属機関<br>(公財)科学技術交流財団 AichiSR管理課                                           |                           |
|                  | ●担当者氏名<br>加藤由紀                                                             |                           |

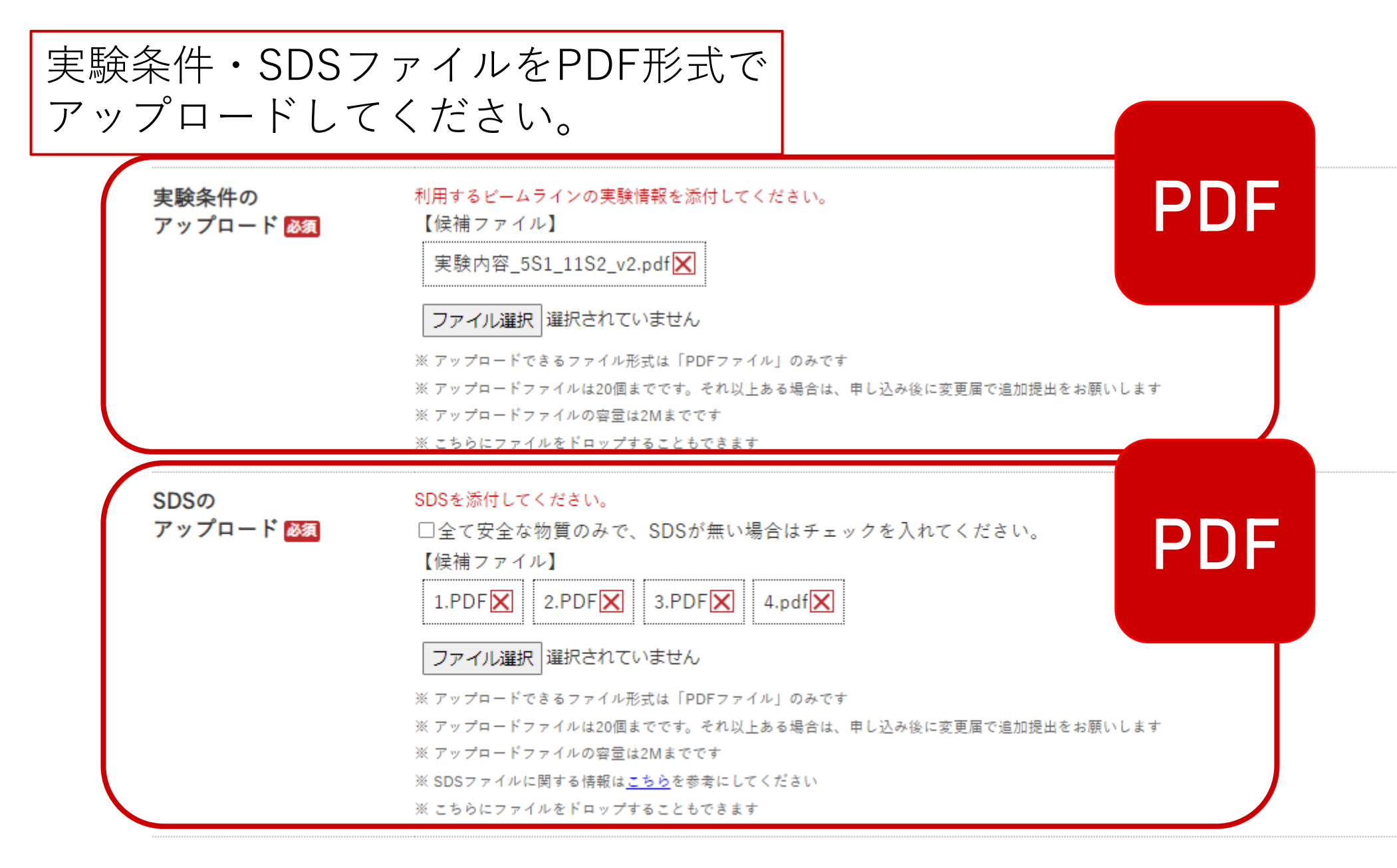

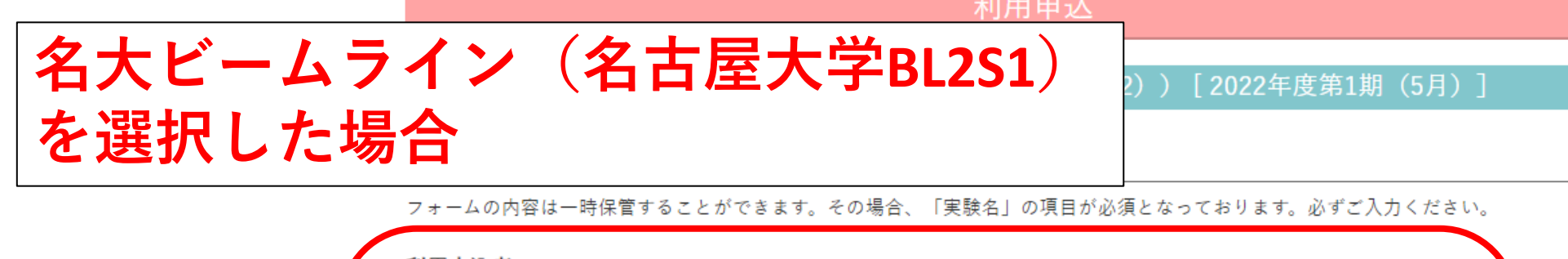

| 利用申込者   |                                                   |       |                                |  |
|---------|---------------------------------------------------|-------|--------------------------------|--|
|         | ●氏名<br>担当CDの氏名                                    |       | 2S1をご利用の場合、利用料の請求先が            |  |
|         | ●所属機関                                             |       | AichiSRになります。                  |  |
|         | 公益財団法人科学技術交流財団                                    |       | 利用申込者の欄に、担当のCDの情報を記            |  |
|         | ●住所                                               |       |                                |  |
|         | 〒489-0965 愛知県瀬戸市南山口町250番3                         |       | 入してください。                       |  |
|         | •TEL                                              | ●E-m  | nail                           |  |
|         | 0561768330                                        | 担当C   | CD@aichisr.jp                  |  |
| 利用責任者 🜌 | ●氏名 [変更不可]<br>瀬戸愛太<br>※ 氏名の変更は事務局まで直接ご連絡をお願いいたします |       |                                |  |
|         | ●所属機関                                             |       |                                |  |
|         | 国立大学法人東海国立大学機構名古屋大学                               |       |                                |  |
|         | ●住所                                               |       |                                |  |
|         | 愛知県瀬戸市南山口町250番3                                   |       |                                |  |
|         | •TEL                                              | ●E-m  | nail                           |  |
|         | 0561768330                                        | setoa | ita@nnagoya-u.ac.jp            |  |
|         |                                                   | 記入例:  | aichisr@sample.com ※半角でご入力ください |  |

| 利用区分 28页         | ○一般利用 ○中小企業利用 ○公共等利用 ○ 成果公開課題                                                                                                    |
|------------------|----------------------------------------------------------------------------------------------------|
| 実験名 2010         | 申請した「 <u>利用課題名</u> 」を記載し                                                                                                    |
| 利用分野 28万         | ●素材(金属・高分子) ○環境・エネ                                                                                                    |
| 利用BL 🜌           | ●BL5S1 ●BL11S2 ●BL5S1もしくはBL11S2<br>●BL5S2 ●BL8S1 ●BL2S1(名古屋大学ビームライン) ●BL8S2(愛知県ビームライン)<br>●BL2S3(企業専用ビームライン) ●BL11S3(企業専用ビームライン) |
| 利用希望シフト 🜌        | 2<br>* * #ABD * でご入力ください<br>2<br>シフト<br>必須事項をすべて記載                                                                               |
| 利用希望日程           | <ul> <li>●第1希望</li> <li>2022年5月下旬 ▼ □第1シフト □第2シフト □どちらでも</li> <li>●第2希望</li> <li>-選択してください- ▼ □第1シフト □第2シフト □どちらでも</li> </ul>    |
|                  | <ul> <li>● 元3市室</li> <li>→選択してください・</li> <li>● 日程調整に関するご希望</li> </ul>                                                            |
| 利用不可日            | ◎指定なし○指定あり 協時利田由込すス場合は 日にち                                                                                                    |
| 利用日が<br>決定している場合 | <sup>定期利用申込期間での申し込みの場合は記載不要です</sup>                                                                                              |
|                  | □<br>記入例:2021年8月15日第1シフト                                                                                                    |

| 請求先 必須           | 公益財団法人科学技術交流財団                                                                                    |                         |  |
|------------------|---------------------------------------------------------------------------------------------------|-------------------------|--|
| 請求書送付先 ळ須        | ●郵便番号<br>                                                                                         | 利用料の請求先は、AichiSRに       |  |
|                  | ●住所                                                                                               | なりますので <u>変更せず</u> にそのま |  |
|                  | 愛知県瀬戸市南山口町250番3<br>                                                                               | ま提出してください。              |  |
|                  | (公財)科学技術交流財団 AichiSR管理課 ●担当者氏名                                                                    |                         |  |
| 宝融条件の            | 加藤由紀                                                                                              |                         |  |
| アップロード 200       | 【選択済ファイル】<br>実験内容_5S1_11S2_v2.pdf <mark>▼</mark>                                                  |                         |  |
|                  | ファイル選択<br>選択されていません<br>※ アップロードできるファイル形式は「PDFファイル」のみで                                             |                         |  |
|                  | ※ アップロードファイルG20回までです。それ以上のも場合は<br>※ アップロードファイルの容量は2Mまでです<br>※ こちらにファイルをドロップすることもできます              | PDD F                   |  |
| SDSの<br>アップロード 🜌 | SDSを添付してください。<br>□全て安全な物質のみで、SDSが無い場合はチェ<br>【選択済ファイル】<br>1.PDF 🔀 2.PDF 🔀 3.PDF 🗶 4.pdf            | ニックを入れてください。            |  |
|                  | ファイル選択<br>※ アップロードできるファイル形式は「PDFファイル」のみです<br>※ アップロードファイルは20個までです。それ以上ある場合は、申し込み後に変更届で追加提出をお願いします |                         |  |
|                  | ※ アップロードファイルの容量は2Mまでです<br>※ SDSファイルに関する情報は <u>こちら</u> を参考にしてください<br>※ こちらにファイルをドロップすることもできます      |                         |  |

【確認する】をおすと、入力ミスのチェックが行われます。 問題無ければ、【一時保管】【申込む】のボタンが現れます。

一時保管する

戻る

確認する

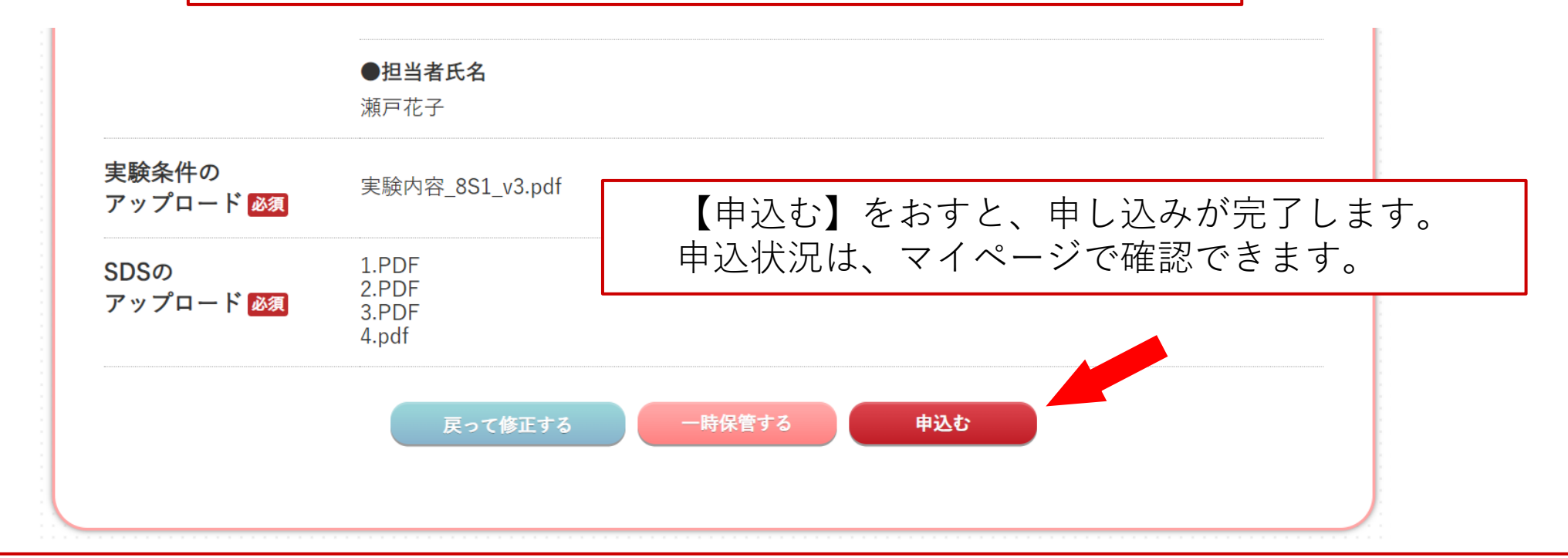

募集期間前の申込みの場合【一時保管する】を押して保存してください。 募集開始後【申込む】ボタンがアクティブになりますのでお申込みください。 【申込む】ボタンが現れない場合は、画面を「更新」してください。

## 利用手続きに関してご不明な点は、こちらまで。

あいちシンクロトロン光センター

## 産業利用コーディネータ 宛

 $\vee - \mathcal{V}$ : <u>aichisr@aichisr.jp</u>

電話:0561-76-8330